## Utiliser une même ressource sur plusieurs espaces de cours via les fichiers personnels

Vous souhaitez déposer une même ressource dans différents espaces de cours, vous pouvez utiliser les "fichiers personnels". "Fichiers personnels" vous permet de stocker des fichiers et de les déposer dans différents espaces de cours comme **alias** ou copie du fichier. **A noter**: Si vous créez un alias et que vous modifiez le document source dans vos fichiers personnels, les fichiers déposés comme alias seront automatiquement mis à jour dans vos espaces de cours.

Pour accéder à vos "fichiers personnels", sur la page d'accueil, dans le menu dans la barre de gauche, cliquez sur "**fichiers personnels**" :

| Tableau de bord Mes cours Ad | ninistration du site Tous les cours Outils ${\rm \sim}$ Assistance ${\rm \sim}$                                                                                                    |                                            | ۹. 🔺 | ● SS ~ Mode d'édition ●                                                                                                    |
|------------------------------|----------------------------------------------------------------------------------------------------|--------------------------------------------|------|----------------------------------------------------------------------------------------------------|
|                              | Kit test - Épreuve de [matière]- du [date] à [Horaire]                                                                                                    |                                            |      | Fermer le tiroir des blocs                                                                                                    |
|                              | Nouvelity                                                                                                    |                                            |      | Progression<br>MAINTENANT                                                                                                    |
|                              | Étiquette<br>Notices:                                                                                                    | Marquer comme terminé                      |      | Generates<br>Partement S<br>Vue d'ensemble des étudiants                                                                                                    |
|                              | Cette épreuve se déroule en plusieurs étapes :<br>1. Vous devez remplir l'émargement pour avoir accès au test de l'examen.<br>2. Vous réalisez le test en répondant aux différentes questions.<br>3. A la fin, vous devez valider votre test en cliquant sur "Tout envoyer"<br>Vous pouvez échanger avec l'enseignant pendant la durée de l'épreuve grâce au document colla | Marquer comme terminé<br>boratif en ligne. |      | Serveurs MNet Accoult - Eportfolio UNICAEN Charles - Accoult - Eportfolio UNICAEN Charles - Account - Account - Acco |
|                              | margement du Test - Épreuve du [date] à [horaire] - Intitulé du cours                                                                                                    | Faire un choix                             | 1    | Fichiers personnels                                                                                                    |
|                              | Devoir test                                                                                                    | Consulter                                  |      | Formation a Moodle - TravaiLpdf<br>in2dex.jpeg<br>index.jpeg<br>Gérer les fichiers personnels                                                                                                    |
|                              | Devoir test (copie)                                                                                                    | Consulter                                  |      | Dernières nouvelles                                                                                                    |
|                              | Salon                                                                                                    | Marquer comme terminé                      | ?    | Ajouter un nouveau sujet<br>28 févr., 07:55<br>Said Obsieh Saad<br>message de test                                                                                                    |
|                              | Non disponible a moins que : vous sovez membre de (Groube manquant)                                                                                                    |                                            |      | 12 fevr 08:03                                                                                                    |

Vous accédez alors à une zone de dépôt. **Cliquez-déposez** ou téléchargez la ressource concernée et **enregistrez**.

Last update: 28/10/2024 moodle4:fichiers\_personnels https://webcemu.unicaen.fr/dokuwiki/doku.php?id=moodle4:fichiers\_personnels&rev=1730128825 16:20

| leau de bord 🕨 Pages | du site 🕨 Fichiers personnels |                                                 |
|----------------------|-------------------------------|-------------------------------------------------|
| Fichiers             |                               | Taille maximale des nouveaux fichiers : Illimit |
|                      | Preners                       |                                                 |
|                      | video-test.m                  |                                                 |
|                      | Enregistrer Annuler           |                                                 |

Votre fichier est alors stocké dans votre réserve personnelle. Vous êtes le/la seul(e) à pouvoir accéder à ces fichiers.

Pour les diffuser sur votre espace de cours, allez sur le cours concerné, puis cliquez sur "ajouter une activité ou une ressource > "fichier". Cliquez sur la zone de dépôt (comme pour ajouter une ressource classique) et sélectionnez "**fichiers personnels**" dans la barre de gauche. Vous y retrouvez votre fichier déposé en amont (si ce n'est pas le cas, n'hésitez pas à cliquer sur rafraîchir - symbole de la flèche circulaire à côté de la roue crantée).

×

## Sélecteur de fichiers

| n Fichiers disponibles  | 2 0                 |  |  |
|-------------------------|---------------------|--|--|
| m Fichiers récents      | Fichiers personnels |  |  |
| 🔊 Déposer un fichier    | video-test.mp4      |  |  |
| 🔊 Téléchargement d'URL  |                     |  |  |
| m Fichiers personnels   |                     |  |  |
| 🏐 Wikimedia             |                     |  |  |
| 😻 Dropbox               |                     |  |  |
|                         |                     |  |  |
| 🔜 Modules transférables |                     |  |  |
| 🔄 temporaire            |                     |  |  |
| 🔄 Vue en image          |                     |  |  |
| 🔥 GoogleDrive           |                     |  |  |
| 📶 Banque de contenu     |                     |  |  |

Cliquez sur le fichier à importer. Une fenêtre s'ouvre :

| Sélectionnez video- |  |
|---------------------|--|
| test.mp4            |  |

Faire une copie du fichier

Oréer un alias du fichier

## Enregistrer sous

video-test.mp4

Auteur

Marie Voisin

Choisir une licence 🕜

| Ious droits reserves | Tous | droits | rése | гvés |
|----------------------|------|--------|------|------|
|----------------------|------|--------|------|------|

Sélectionner ce fichier Annuler

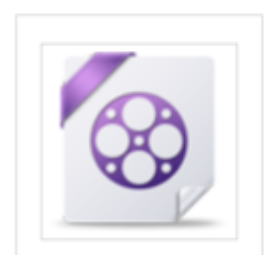

Dernière modification 10 septembre 2020, 15:05 Créé 10 septembre 2020, 14:54 Taille 42.2Mo Licence Tous droits réservés Auteur Marie Voisin

Vous pouvez choisir de créer une copie ou un alias (de préférence). Cliquez sur "**sélectionner ce fichier**". Vous retournez alors sur la page d'ajout de fichier. **Enregistrez**. Votre fichier est à présent disponible sur l'espace de cours.

×

From: https://webcemu.unicaen.fr/dokuwiki/ - **CEMU** 

Permanent link:

 $https://webcemu.unicaen.fr/dokuwiki/doku.php?id=moodle4:fichiers_personnels\&rev=1730128825$ 

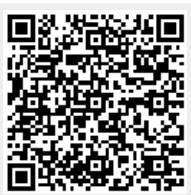

Last update: 28/10/2024 16:20